# 【アカウント(ユーザ名とパスワード)

# アカウントについて -

本学のICT環境を利用するにはアカウントが必要になります。アカウントとは、利用者1人 ひとりを区別するためのユーザ名と、そのユーザ名を使おうとしている人が本当にその当人か どうかを確認するためのパスワードです。したがって、正当なアカウント所有者であることを 証明するために、自分のユーザ名とパスワードを所定の画面で入力するところから利用が始ま ります。

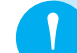

大学共通アカウントを必要とするICT環境

- (1) 大学共通コンピュータ演習室
- (2) Blackboard@Tamagawa (大学e-Educationシステム)
- (3) 学生Webメールシステム
- (4) MyPCネットワーク(持参ノートパソコンの学内LAN接続)
- (5) 図書館利用状況の照会

## アカウントに対する責任と義務、管理-

ユーザ名とパスワードで認証を経てICT環境を利用した場合、そこでの操作には、そのアカ ウントの所有者に責任が伴ってきます。したがって、自分のユーザ名とパスワードを他人に知 られると自分の責任で他人にICT環境を使用されてしまうことが起こります。

もし、そのような状況で下記のような事態が発生すると、それらに伴う多大な責任を負わな ければならないことになります。したがって、パスワードは絶対に他の人に知られないように 管理しなければなりません。パスワードのメモを落としたり、安易に友人に教えると、後で取 り返しのつかない事態になります。

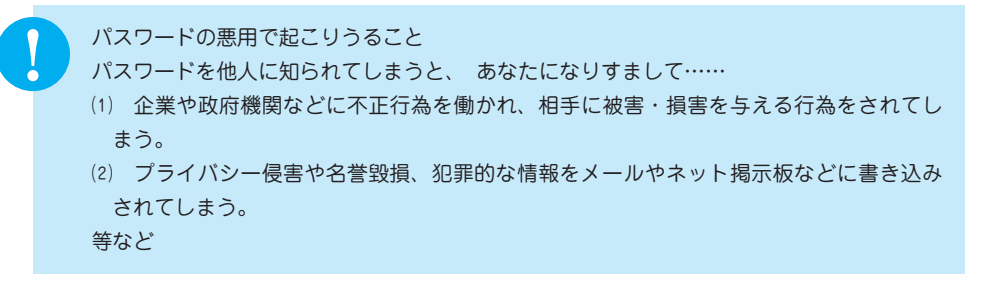

# パスワードの変更

自分のパスワードを定期的に変更することは、パスワードを他人に知られないようにする予 防策として有効です。パスワードの変更はWWWブラウザを使用し、下記手順で行ってくだ さい。

まず、自分のユーザ名とパスワードでBlackboard@Tamagawaを開き、キャンパスリン クにある『大学共通アカウントのパスワード変更』をクリックします。するとパスワード変更 画面が開きます。なお、パスワード変更画面は学内のネットワークにつながったパソコンから しか開きません。

次に、パスワード変更画面において、自分のユーザ名と現在使っているパスワード、そして、 新しいパスワードを入力し[更新]ボタンをクリックします。

#### ■パスワード変更手順

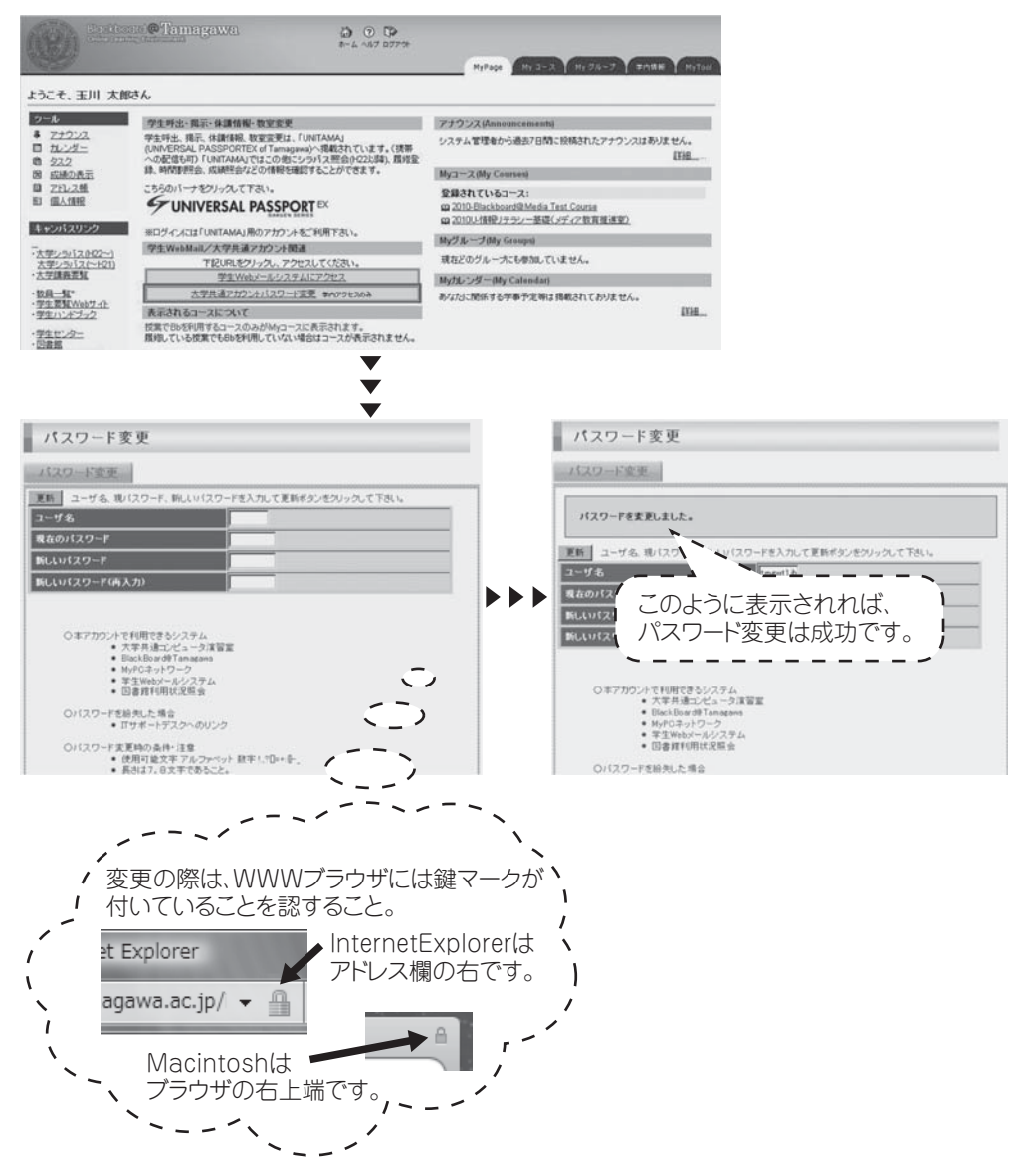

#### ■望ましいパスワードの作り方と例

パスワードは<u>半角の英数記号</u>文字で登録します。アルファベットの大文字と小文字は別の文 字として解釈されますので(Abcとabcは別)注意してください。また、単純なもの(aaaaaa や12345678など)を設定することは避けましょう。他人にたやすく推測できるようなもの(自 分のローマ字名など)にせず、自分だけが覚えていられるようなパスワードを考えてください。

- (1) 8文字でアルファベット大文字小文字、数字を混ぜる。
- (2) 名前や電話番号等、身の回りの情報だけで構成しない。
- (3) 例1:歌や詩の頭文字(子音)を使用する。"空高く野路ははるけし"は "SrtkkNzh"、"く"を"9"に語呂を合せ "Srtk9Nzh"。
  - (4) 例2:2つの短い単語を特殊文字で連結。"cat"と"dog"で"Ca10;do9"。"9"は"g"の類似文字。

パスワードを他の人に知られないようにするためには……

- (1) 初期アカウントのパスワードは速やかに変更し、定期的に変更すること。
- (2) パスワードはメモらない。メモの置き忘れは大変危険です。
- (3) <u>簡単・単純なパスワードにしない。</u>
  推測やキー入力をみられるだけでわかってしまいます。

## アカウントの入手および再交付手続き

初めてアカウントを取得するときは、入学後のアカウントガイダンスを受講して引換券を入 手します。そして、指定場所において、この引換券の提出と学生証の提示によって「アカウン ト票」という紙で受け取ります。

アカウント取得の後で自分のパスワードを失念した場合は、再発行の手続きが必要です。本 学コンピュータシステムのアカウント再交付に関する取り決めに従い、授業運営課カウンター の証明書自動発行機で「アカウント再交付手数料(1,000円)」を入手し、アカウント再発行 ガイダンスを受講してください。

アカウント票の再発行は、ガイダンス受講から2日後(土曜・日曜・大学の定める休日を除 く)以降になります。

ガイダンスは平常授業期間中の毎週2回と履修登録指定日の数日前に実施しています。詳し い日程はITサポートデスクにお問い合わせください。

#### アカウントの失効

本学の在籍がなくなった時点で、アカウントは抹消されます。

### アカウントに関係する法律

パスワードを他人に知られると、自分のアカウントを利用されてしまうことになります。逆 に、他人のパスワードがわかれば、その人のアカウントが使用可能になります。しかし、「正 規手段で取得したアカウント」以外のアカウントを使う、もしくは使用を試みることは「不正 アクセス行為の禁止等に関する法律」で罰せられる犯罪です。アカウントとは、非常に大切な ものですから、安易に他人に教えたり、類推しやすいパスワードにしたりすることのないよう に、しっかりと個人で管理してください。

# 本学でのアカウントの取り扱い対応 -

本学では、安全なIT利用環境維持のために、アカウントの取り扱いを厳しく行っています。 以下の注意事項を念頭において、正しく利用してください。

- (1) 他人のアカウントを不正に使用したり、アカウントを他人に使わせたりした場合には、双方においてアカウントの停止や、学則に則った処分の対象になります。
- (2) IT環境を使用した授業を履修する場合は、あらかじめアカウントが使えるか確認して ください。授業開始直前や授業中のパスワードに関する問い合わせには応じられません。
- (3) パスワードの失念やアカウント不正利用による停止に伴い、「授業が受講できない」「レ ポート提出できない」「試験が受けられない」などの事態が発生しても、自己責任に基づ くものとして対応しません。
- (4) アカウント票用紙の発行以外の手段でパスワードを発行・提示することは一切ありません。
- (5) アカウント票用紙や、本学のIT環境を使用するためのアカウントであると明らかに判 断できるメモをサポートデスクで拾得した場合は、アカウントの有効性を確認します。も し、そのパスワードが有効だった場合はアカウントを一時停止します。

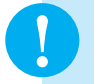

自分のパスワードを他人に知られてしまった可能性がある場合は…… →(1) 即刻パスワードを変更してください。 (2) パスワードが変更できない場合は、即刻ITサポートデスクに連絡してください。

今まで使えていたパスワードが突然使えなくなった場合は…… →パスワードを知られて、誰かにパスワードを変更されてしまった可能性もあります。 ITサポートデスクまでパスワード最終変更日を問い合わせてください。

他の人のアカウント票用紙や、アカウントらしきメモを拾った場合は…… →ITサポートデスクに届けてください。